**Troublefree Retail** 

Knowledge base artikel

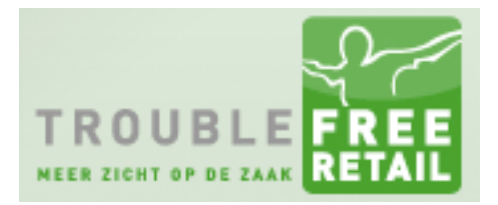

Auteur: Evert-Jan Steenvoorden Datum: 24-11-2016

## Pop-up blokkade uitschakelen

In dit kennisbankartikel leggen we u uit hoe u de pop-up blokkering kan uitschakelen in Mozilla Firefox en Google Chrome

## **Mozilla Firefox**

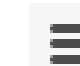

a naar Opties

- Druk op het rechtsboven in en ga naar Opties
  Ga naar Inhoud en dan klikt u bij Pop-ups op Uitzonderingen
- Pop-ups

<u>P</u>op-upvensters blokkeren

- 3. Vul onderstaande adressen in bij "Adres van website:"
  - https://retail.troublefree.nl
  - https://my.troublefree.nl

## **Google Chrome**

- 1. Druk op en ga naar instellingen.
- 2. Klik op "Geavanceerde instellingen weergeven
- 3. Klik onder het kopje "Privacy" op "Instellingen voor content"
- 4. Scroll naar beneden tot u het kopje "Pop-ups" tegenkomt
- 5. Klik op "Uitzonderingen beheren" en voeg onderstaande adressen toe
  - https://retail.troublefree.nl
  - <u>https://my.troublefree.nl</u>

Uitzonderingen...